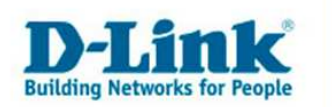

# **VLAN Einrichtung und Tagging**

Diese Anleitung wurde beispielhaft an einem DGS-3324SR erstellt. Die Darstellungen können je nach Modell abweichen.

#### Szenario Aufbau:

Es sollen drei von einander über VLANs getrennte Netze geschaffen werden, die zwischen zwei Switchen über eine Netzwerkverbindung Daten innerhalb ihrer Netze übertragen. Dieses Verfahren kommt beispielsweise zum Einsatz, wenn zwei Gebäude über eine Glasfaserleitung miteinander verbunden werden müssen. Die Ports 24 der beiden Switche wurden daher jeweils mit einem GBIC bestückt, um die beiden Switche später per Glasfaser verbinden zu können. Die Verbindung ist natürlich auch mittels Kupfer bis zu 100m zu realisieren.

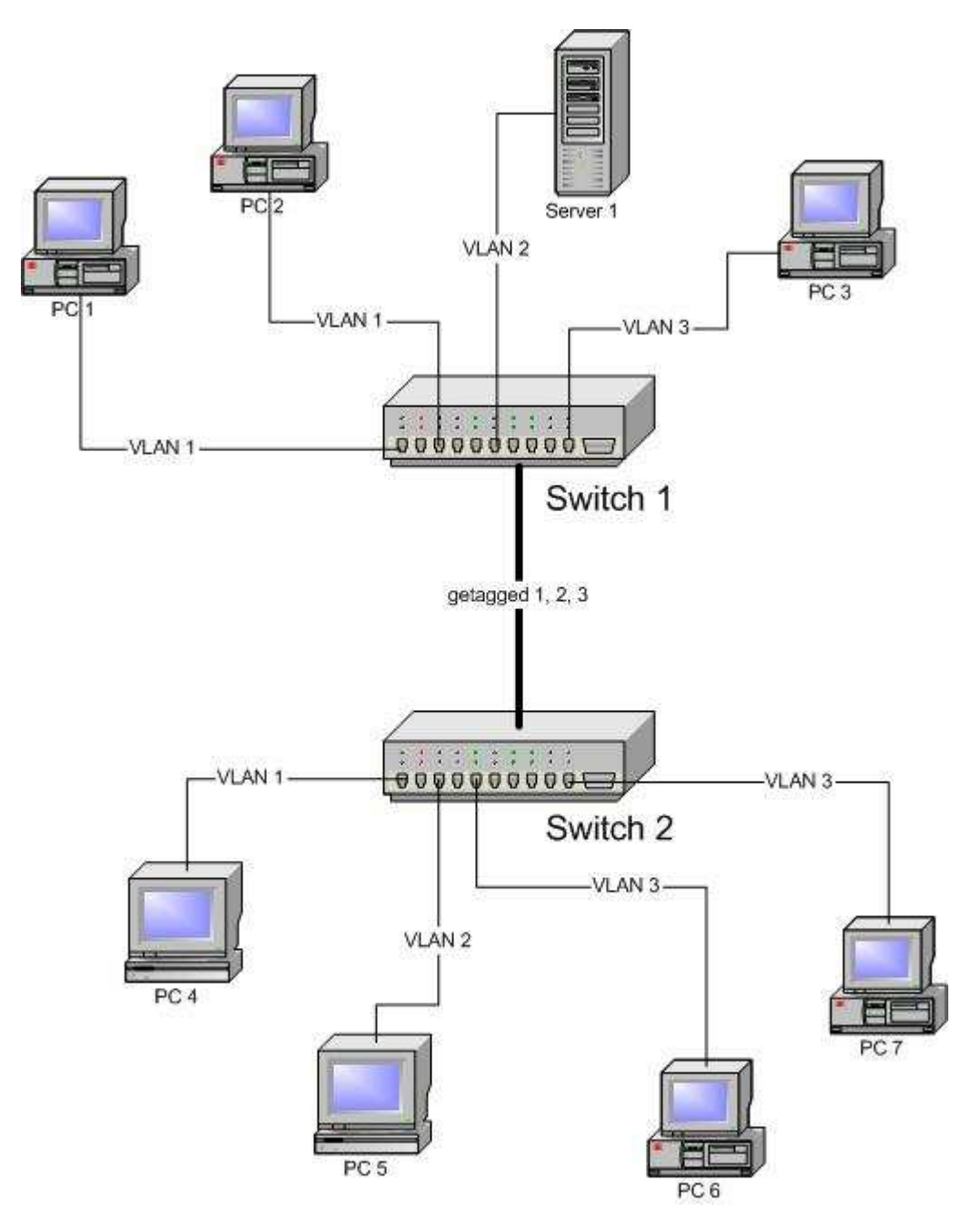

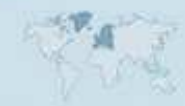

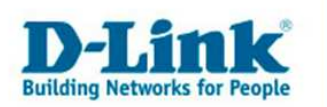

## Konfiguration:

Verbinden Sie sich zuerst mit einem der beiden Switche, geben Sie danach die IP Adresse des ersten Switches in die Browseradressleiste ein. (Die Standart IP Adresse lautet 10.90.90.90)

|       | Backbone High Speed Switch                                                                                                    | Model No. DGS-3324SR (series)                                                                                                    |
|-------|----------------------------------------------------------------------------------------------------|----------------------------------------------------------------------------------------------------|
| -Link | Layer 3 Switch                                                                                                    | Benefits                                                                                                    |
|       | Managed Stacking                                                                                                    | • A wide variety of stackable                                                                                                    |
|       | For Departments                                                                                                    | Gigabit Ethernet ports                                                                                                    |
|       | The DGS-3324SR is a manageable Gigabit stackable<br>switch with 4 SFPcombo ports and 2 stacking ports<br>, designed to link to network backbones, servers,<br>workstations and internet systems.<br>Up to 12 switches can be stacked together in can be<br>stacked together in a Ring or Chain architecture, to<br>provide a stacking solution of 268 10/100/1000Mbps<br>Gigabit Ethernet ports.<br>The switch can be managed using Web-based or<br>TELNET remote management. | for console or remote TELNET<br>management<br>• For increased security, the<br>DGS-3324SR is also equipped<br>with multiple security features<br>including Secure Solell (SSL),<br>TACACS and SNMP<br>• Standard Layer 2 management<br>options including 802.3x Flow<br>Control, 802.1Q VLANS, 802.1s<br>Multiple Spanning Tree, Filtering<br>and Forwarding controls, Link<br>Aggregation, and<br>Broadcas/Multicast controls<br>• The high availability architecture<br>of the availability architecture<br>of the 30 control (RPP-0)/CS<br>UOSP, PMD, DVMRP, and VRP.);<br>multi-layer traffic<br>classification/prioritization, and<br>optional redundant power supply |

Klicken Sie nun auf das sich drehende "Login". Die folgende Abfrage können Sie im Auslieferungszustand mit OK bestätigen, anderenfalls geben Sie den von Ihnen festgelegten Benutzernamen und Passwort ein.

Sie sehen nun den Statusbildschirm:

| Switch Information | MANARAAN                                                                                                    | 115.2 |
|--------------------|----------------------------------------------------------------------------------------------------|-------|
| Device Type        | DGS-3324SR Stackable Ethernet<br>Switch                                                                         |       |
| Unit ID            | 1                                                                                                    |       |
| MAC Address        | 00.04.88.79.8£00                                                                                                |       |
| IP Address         | 10.90.90.90 (Manual)                                                                                            |       |
| VLAN Name          | default                                                                                                    |       |
| Subnet Mask        | 255.0.0.0                                                                                                    |       |
| Default Gateway    | 0.0.0.0                                                                                                    |       |
| Boot PROM Version  | Build 2.01-B01                                                                                                  |       |
| Firmware Version   | Build 4.30-B11                                                                                                  |       |
| Hardware Version   | 3A1                                                                                                    |       |
| Device S/N         |                                                                                                    |       |
| System Name        | ร้องไปได้ อาการ์ เป็นไปได้ อาการ์ เป็นไปได้ อาการ์ เป็นไปได้ อาการ์ เป็นไปได้ อาการ์ เป็นไปได้ อาการ์ เป็นไปได้ |       |
| System Location    |                                                                                                    |       |
| System Contact     |                                                                                                    |       |
| Spanning Tree      | Disabled                                                                                                    |       |
| GVRP               | Disabled                                                                                                    |       |
| IGMP Snooping      | Disabled                                                                                                    |       |
| RIP                | Disabled                                                                                                    |       |
| DVMRP              | Disabled                                                                                                    |       |
| PIM                | Disabled                                                                                                    |       |
| OSPF               | Disabled                                                                                                    |       |
| TELNET             | Enabled (TCP 23)                                                                                                |       |
| WEB                | Enabled (TCP 80)                                                                                                |       |
| RMON               | Disabled                                                                                                    |       |
| 802.1x             | Disabled                                                                                                    |       |
| Jumbo Frame        | Off                                                                                                    |       |

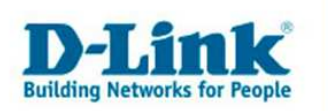

Klicken Sie in der linken Menüleiste auf "Configuration" und danach auf "VLANs". Im Untermenü wählen Sie "Static VLAN Entry" aus.

|                                        | D-Link<br>×Stack<br>Console<br>Power<br>Mester<br>Power<br>Powe | *1000* 3 5 7 9 11 33 15 17 19<br>*1/nk 1 3 5 7 9 11 33 15 17 19<br>*1000<br>*1000<br>*1 | 1 3 5 7 9<br>212300 attracts<br>224 6 8 10 | 1 13 15 17 19 21 23<br> | × |
|----------------------------------------|----------------------------------------------------------------------------------------------------|----------------------------------------------------------------------------------------------------|--------------------------------------------|-------------------------|---|
| D-LINK<br>Building Networks for People | Add                                                                                                    |                                                                                                    |                                            |                         |   |
| 🔄 DGS-3324SR                           |                                                                                                    |                                                                                                    |                                            |                         |   |
| 📥 Configuration                        | Current 802.                                                                                                    | 1Q Static VLANS                                                                                                    | Entries                                    | A NS PERM               |   |
| Switch Information                     | VLAN ID                                                                                                    | VLAN name                                                                                                    | Advertisement                              | Delete                  |   |
| IP Address                             | 1                                                                                                    | default                                                                                                    | Enabled                                    | ×                       |   |
| Box Information                        | 1                                                                                                    |                                                                                                    |                                            |                         |   |
| Advanced Settings                      | Con HUN                                                                                                    |                                                                                                    |                                            |                         |   |
| Port Configuration                     | 1 Y 33                                                                                                    |                                                                                                    |                                            |                         |   |
| Port Description                       | ALALA I                                                                                                    |                                                                                                    |                                            |                         |   |
| Port Mirroring                         | 1 V                                                                                                    |                                                                                                    |                                            |                         |   |
| Link Aggregation                       | 15. OK                                                                                                    |                                                                                                    |                                            |                         |   |
| LACP Port Settings                     |                                                                                                    |                                                                                                    |                                            |                         |   |
| 🚊 MAC Notification                     | ALC: STA                                                                                                    |                                                                                                    |                                            |                         |   |
| IGMP Snooping                          |                                                                                                    |                                                                                                    |                                            |                         |   |
| 💼 Spanning Tree                        |                                                                                                    |                                                                                                    |                                            |                         |   |
| 📋 Forwarding & Filtering               | 12 -51                                                                                                    |                                                                                                    |                                            |                         |   |
| 🛓 VLANS                                |                                                                                                    |                                                                                                    |                                            |                         |   |
| Static VLAN Entry                      | 144 AV                                                                                                    |                                                                                                    |                                            |                         |   |
| GVRP Settings                          | The second                                                                                                    |                                                                                                    |                                            |                         |   |
| Traffic Control                        | Len HU                                                                                                    |                                                                                                    |                                            |                         |   |
| Port Security                          | 1 Y 3-                                                                                                    |                                                                                                    |                                            |                         |   |
| Port Lock Entries                      | ALL LAD                                                                                                    |                                                                                                    |                                            |                         |   |
| COS                                    | 1 S. 2 Y                                                                                                    |                                                                                                    |                                            |                         |   |
| System Log Host                        | ALSO ALA                                                                                                    |                                                                                                    |                                            |                         |   |
| SNTP Settings                          |                                                                                                    |                                                                                                    |                                            |                         |   |
| Access Profile Table                   | N.C. SAN                                                                                                    |                                                                                                    |                                            |                         |   |
| CPU Access Profile Table               | ELVIE                                                                                                    |                                                                                                    |                                            |                         |   |
| System Severity Settings               | 5 1 5                                                                                                    |                                                                                                    |                                            |                         |   |
| Port Access Entity                     | 123 - 51                                                                                                    |                                                                                                    |                                            |                         |   |
| 🔲 Layer 3 IP Networking                | 1.285                                                                                                    |                                                                                                    |                                            |                         |   |

Sie befinden sich nun im VLAN-Konfigurationsmenü. Klicken Sie bitte auf die 1 unter der Beschriftung "VLAN ID" um das VLAN 1 zu ändern.

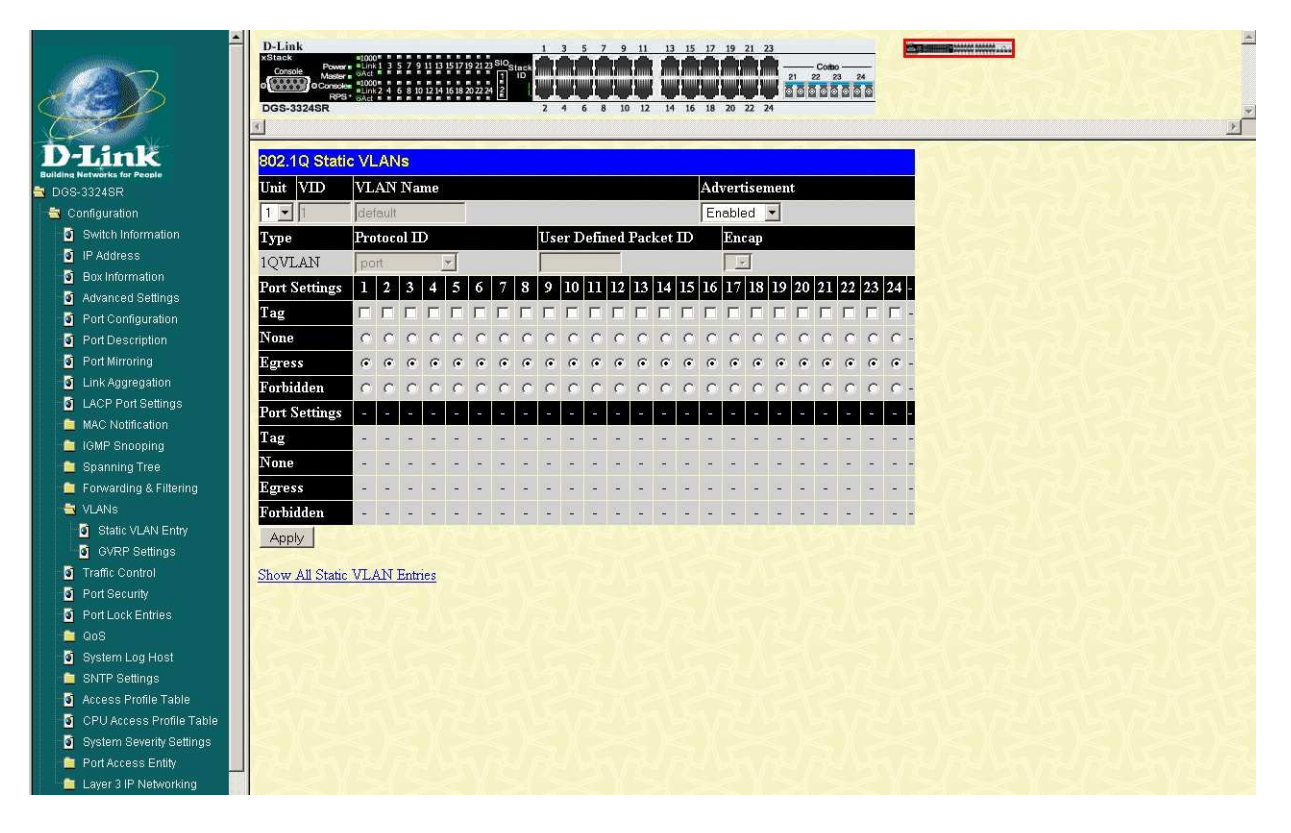

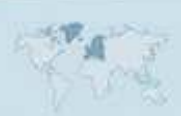

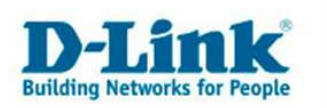

In unserem Beispiel befinden sich die beiden Rechner (PC1 und PC2) in VLAN1(Default VLAN). Die Ports 1-12 sind definiert für VLAN1. Da die Ports 13 – 23 den beiden anderen VLANs im weiteren Verlauf dieser Anleitung zugeordnet werden, setzen sie bitte die Radio Button dieser Ports auf "None". Port 24 hat die Aufgabe als Verbindungsschnittstelle zu fungieren, daher bleibt der Status auf "Egress". Haken Sie zusätzlich die "Tag" Funktion an, um die VLAN Informationen mit übertragen zu können. Dies wird im Normalfall nur auf Verbindungen zwischen Switchen benötigt. Drücken Sie danach auf "Apply".

|                                                              | D-Link<br>xStack<br>Console Masser<br>o Console<br>Masser<br>DGS-3324SR | #1000<br>#Link1<br>#1000<br>#1000<br>#Link2<br>* GAct | 3 5 7 | 9 11 13<br>10 12 14 | 15 17          | 19 21 2<br>20 22 2 | 3 SIO <sub>S</sub> | Stack<br>ID | 1<br>2 | 3       | 5    | 7       | 9<br>9<br>10      | 11      | 13<br>11<br>14 | 15       | 17 1 | 9 2    | ( 23<br>()<br>()<br>()<br>()<br>()<br>()<br>()<br>()<br>()<br>()<br>()<br>()<br>() |    | (<br>22<br>2 0 1 | 23<br>23 | å       | 0   |                 | × |
|--------------------------------------------------------------|-------------------------------------------------------------------------|-------------------------------------------------------|-------|---------------------|----------------|--------------------|--------------------|-------------|--------|---------|------|---------|-------------------|---------|----------------|----------|------|--------|------------------------------------------------------------------------------------|----|------------------|----------|---------|-----|-----------------|---|
| D-Link<br>Building Networks for People                       | 000 4 0 Stat                                                            | - <b>)/</b>                                           | NIA.  |                     |                |                    |                    |             |        |         |      |         |                   |         |                |          |      |        |                                                                                    |    |                  |          |         |     | NG VE           | ^ |
| 🔄 DGS-3324SR                                                 | 802. TQ Stat                                                            |                                                       | uvs   |                     |                |                    |                    |             |        |         |      |         |                   |         |                |          |      |        |                                                                                    |    |                  |          |         |     | 2121            |   |
| 🚔 Configuration                                              | Unit VID                                                                | VLA                                                   | N Na  | ume                 |                |                    |                    |             |        |         |      |         |                   |         | _              | Adv      | /ert | iser   | nen                                                                                | t  |                  |          |         |     |                 |   |
| Switch Information                                           | 1 🗸 1                                                                   | defau                                                 | it    |                     |                |                    |                    |             |        |         |      |         |                   |         |                | En       | able | d      | ~                                                                                  |    |                  |          |         |     |                 |   |
| IP Address                                                   | Туре                                                                    | Proto                                                 | col I | D                   |                |                    |                    |             | Use    | er D    | )efi | ned     | Pa                | cket    | D              | <u>)</u> | Enc  | ap     |                                                                                    |    |                  |          |         |     | A SEA SEA       |   |
| Box Information                                              | 1QVLAN                                                                  | port                                                  |       |                     | ~              |                    |                    |             |        |         |      |         |                   |         |                |          |      |        | N.                                                                                 |    |                  |          |         |     |                 |   |
| Advanced Settings                                            | Port Settings                                                           | 1 2                                                   | 3     | 4                   | 5              | 6                  | 7                  | 8           | 9      | 10      | 11   | 12      | 13                | 14      | 15             | 16       | 17   | 18     | 19                                                                                 | 20 | 21               | 22       | 23      | 24  | N CONTRACTOR    |   |
| Port Configuration                                           | T oft Settings                                                          |                                                       |       |                     |                |                    |                    |             |        |         |      |         |                   |         |                |          |      |        |                                                                                    |    | ~ <b>-</b>       |          |         |     | SIN SI          |   |
| Port Description                                             | Lag                                                                     |                                                       |       |                     |                |                    |                    |             |        |         |      |         |                   |         |                |          |      |        |                                                                                    |    |                  |          |         |     |                 |   |
| Port Mirroring                                               | None                                                                    | 00                                                    | 00    | 0                   | 0              | 0                  | 0                  | 0           | 0      | 0       | 0    | 0       | ۲                 | 0       | $\odot$        | ۲        | 0    | 0      | $\odot$                                                                            | ۲  | ۲                | $\odot$  | $\odot$ | 0   |                 |   |
| Link Aggregation                                             | Egress                                                                  | 00                                                    | ) ()  | ۲                   | ۲              | ۲                  | $\odot$            | ۲           | 0      | $\odot$ | ۲    | $\odot$ | 0                 | $\odot$ | 0              | 0        | 0    | 0      | 0                                                                                  | 0  | 0                | 0        | 0       | •   | -1.22           |   |
| LACP Port Settings                                           | Forbidden                                                               | 00                                                    | 00    | 0                   | 0              | 0                  | 0                  | 0           | 0      | 0       | 0    | 0       | 0                 | 0       | 0              | 0        | 0    | 0      | 0                                                                                  | 0  | 0                | 0        | 0       | 0   |                 |   |
| 🚊 MAC Notification 🧮                                         | Port Settings                                                           |                                                       |       |                     |                |                    |                    |             |        |         |      | 100     |                   |         |                |          |      |        |                                                                                    |    |                  |          |         |     |                 |   |
| 🧧 IGMP Snooping                                              | T                                                                       | S                                                     | e     |                     |                |                    | _                  |             |        | 17.000  | - 7  |         |                   |         |                |          | -    | 4 - 84 |                                                                                    |    |                  |          |         |     | a da ser da ser |   |
| 🚊 Spanning Tree                                              | lag                                                                     |                                                       |       | 2                   | 171            |                    | 550                | 1           | 1      | -       | 5    | 73      | 834               |         | 376            | 1        | 1    | -      | 7                                                                                  | -  | 1                | -        | 170     | 1   |                 |   |
| 🚊 Forwarding & Filtering                                     | None                                                                    |                                                       | ×     | ÷                   | ( <del>.</del> | *                  | -                  | ÷           | ×.     | -       | ×    | ÷       | 16 <del>9</del> 1 | -       | •              | ÷        | ×.   | -      | ÷                                                                                  | -  | ( <del></del> .  | -        | -       |     |                 |   |
| 🔄 VLANs                                                      | Egress                                                                  |                                                       | ÷ 4   | 8                   |                | -                  |                    | -           | 1      | -       | 4    | -2      | -                 | -       |                | 9        | 4    | -      | 4                                                                                  | -  | -                | -        | •       | 9 s | -1000000        |   |
| Static VLAN Entry                                            | Forbidden                                                               |                                                       | -     | 2                   | 14             | 123                | 126                | 12          | 1      | -       | 2    | 25      | 14                | 122     | 1267           | 12       | 3    | -      | -                                                                                  | 2  | 1                |          | 1       | 12  |                 |   |
| GVRP Settings                                                | Apply                                                                   |                                                       |       |                     |                |                    |                    |             |        |         |      |         |                   |         |                |          |      |        |                                                                                    |    |                  |          |         |     |                 |   |
| Traffic Control                                              | (CPP)                                                                   |                                                       |       |                     |                |                    |                    |             |        |         |      |         |                   |         |                |          |      |        |                                                                                    |    |                  |          |         |     |                 |   |
| <ul> <li>Port Security</li> <li>Port Lock Entries</li> </ul> | Show All Static                                                         | VLAI                                                  | N En  | tries               |                |                    |                    |             |        |         |      |         |                   |         |                |          |      |        |                                                                                    |    |                  |          |         |     |                 | ~ |

Nachdem die Einstellungen übernommen wurden klicken Sie bitte auf "Show All Static VLAN Entries" um wieder zum vorherigen Menü zurückzukehren.

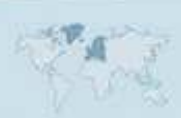

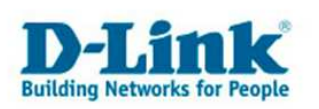

|                          | D-Link<br>xStack<br>Console<br>Master<br>oCreation<br>Occasion<br>RPS -<br>DGS-3324SR | =1000 <sup>1</sup><br>=1041 3 5 7 9 11 13 151719 21 2<br>42000<br>=1042 4 6 8 10 1214 1618 2022 8<br>6Act | 1 3 5 7 9 11<br>3 10<br>2 4 6 8 10 12 | <u>р 15 1/ 19 21 23</u><br><b>Сор</b> ание и и и и и и и и и и и и и и и и и и |             |
|--------------------------|---------------------------------------------------------------------------------------|----------------------------------------------------------------------------------------------------|---------------------------------------|--------------------------------------------------------------------------------|-------------|
| <b>D</b> -Link           | Add                                                                                   |                                                                                                    | \$7.45 PM                             | 12.12.12.12.12.12.12.12.12.12.12.12.12.1                                       | 57445445745 |
| a DGS-3324SR             |                                                                                       |                                                                                                    |                                       |                                                                                |             |
| 🛓 Configuration          | Current 802.1                                                                         | Q Static VLANs Er                                                                                         | tries                                 | A 199 199 24 199 1                                                             |             |
| Switch Information       | VLAN ID                                                                               | VLAN name                                                                                                 | Advertisement                         | Delete                                                                         |             |
| IP Address               | 1                                                                                     | default                                                                                                   | Enabled                               | ×                                                                              |             |
| Box Information          | 1000                                                                                  |                                                                                                    |                                       |                                                                                |             |
| 🖸 Advanced Settings      | Constant States                                                                       |                                                                                                    |                                       |                                                                                |             |
| Port Configuration       | 1 Y See                                                                               |                                                                                                    |                                       |                                                                                |             |
| Port Description         | R. Maria                                                                              |                                                                                                    |                                       |                                                                                |             |
| Port Mirroring           | 14. P. V                                                                              |                                                                                                    |                                       |                                                                                |             |
| Link Aggregation         | 150 21/1                                                                              |                                                                                                    |                                       |                                                                                |             |
| LACP Port Settings       |                                                                                       |                                                                                                    |                                       |                                                                                |             |
| 🚊 MAC Notification       | N.C. SYA                                                                              |                                                                                                    |                                       |                                                                                |             |
| IGMP Snooping            | 15 N 18 P                                                                             |                                                                                                    |                                       |                                                                                |             |
| 🚊 Spanning Tree          | S.A.                                                                                  |                                                                                                    |                                       |                                                                                |             |
| 📫 Forwarding & Filtering | 112 -51/                                                                              |                                                                                                    |                                       |                                                                                |             |
| 🗎 VLANS                  |                                                                                       |                                                                                                    |                                       |                                                                                |             |
| Static VLAN Entry        | LAN ALLA                                                                              |                                                                                                    |                                       |                                                                                |             |
| GVRP Settings            | 1.1.1                                                                                 |                                                                                                    |                                       |                                                                                |             |
| Traffic Control          | LAN HULL                                                                              |                                                                                                    |                                       |                                                                                |             |
| Port Security            | < Y 5-4                                                                               |                                                                                                    |                                       |                                                                                |             |
| Port Lock Entries        | statutes a                                                                            |                                                                                                    |                                       |                                                                                |             |
| QoS                      | 1 Sec. Y                                                                              |                                                                                                    |                                       |                                                                                |             |
| System Log Host          | ALSO REAL                                                                             |                                                                                                    |                                       |                                                                                |             |
| SNTP Settings            |                                                                                       |                                                                                                    |                                       |                                                                                |             |
| Access Profile Table     | N. CON                                                                                |                                                                                                    |                                       |                                                                                |             |
| CPU Access Profile Table | EAN AS 1                                                                              |                                                                                                    |                                       |                                                                                |             |
| System Severity Settings | 5 / A 1                                                                               |                                                                                                    |                                       |                                                                                |             |
| Port Access Entity       |                                                                                       |                                                                                                    |                                       |                                                                                |             |
| Layer 3 IP Networking    |                                                                                       |                                                                                                    |                                       |                                                                                |             |

Klicken Sie auf den Button "Add" um ein neues VLAN (VLAN2) anzulegen.

| D-Link                 | D-Link<br>XStack<br>Console<br>Console | #1000<br>#Link<br>SAct<br>#1000<br>#Link<br>SAct | 0= m<br>k1 3<br>0= m<br>k2 4<br>= m | 5 7 9 | 11 13 | 15 17 | 19 21 2<br>20 22 2 | 23 SIC | Stack  | 1    | 3    | 5    | 7<br>11<br>11<br>8 | 9<br>11<br>10 | 11  | 13   | 15<br>16       | 17   | 19 2<br>19 2<br>20 2 | 1 23 |      | 200 | Contexo<br>2 23<br>0 0 | 24   |       | )                           |   | × × |
|------------------------|----------------------------------------------------------------------------------------------------|--------------------------------------------------|-------------------------------------|-------|-------|-------|--------------------|--------|--------|------|------|------|--------------------|---------------|-----|------|----------------|------|----------------------|------|------|-----|------------------------|------|-------|-----------------------------|---|-----|
| 🔄 DGS-3324SR           | 802.1Q Stat                                                                                                    | IC VL                                            | LAP                                 | VS    |       |       |                    |        |        |      |      |      |                    |               |     |      |                |      |                      |      |      |     |                        |      |       |                             |   |     |
| 📑 Configuration        | Unit VID                                                                                                    | VL.                                              | AN                                  | Na    | me    |       |                    |        |        |      |      |      |                    |               |     |      | Ad             | ver  | ise                  | mer  | it : |     |                        |      |       |                             |   |     |
| Switch Information     | 1 🗸 2                                                                                                    | VLe                                              | an2                                 |       | _     |       |                    |        |        |      |      |      |                    |               |     |      | En             | able | ed                   | ~    |      |     |                        |      |       |                             |   |     |
| IP Address             | Туре                                                                                                    | Pro                                              | toc                                 | ol II | D     |       |                    |        |        | Use  | er D | )efi | ned                | Pa            | ket | : ID |                | En   | cap                  |      |      |     |                        |      |       | $\Lambda \leq \Lambda \leq$ |   |     |
| Box Information        | 1QVLAN                                                                                                    | po                                               | rt                                  |       | 1     | 2     |                    |        |        |      |      |      |                    |               |     |      |                |      |                      | Ś    |      |     |                        |      |       |                             |   |     |
| Advanced Settings      | Port Settings                                                                                                    |                                                  | 2                                   | 3     | 4     | 5     | 6                  | 7      | 8      | 9    | 10   | 11   | 12                 | 13            | 14  | 15   | 16             | 17   | 18                   | 19   | 20   | 21  | 22                     | 23   | 24 -  | 11231                       |   |     |
| Port Configuration     | Тад                                                                                                    |                                                  |                                     |       |       |       | 127                |        |        |      |      |      |                    |               |     |      |                |      |                      |      |      |     |                        |      |       |                             |   |     |
| Port Description       | ag                                                                                                    |                                                  | 0                                   | 0     |       | 0     | 0                  | 0      | 0      | 0    | 0    | 0    |                    |               |     |      | 0              | 0    |                      |      |      |     | 0                      | 0    | 0     | 13/3                        |   |     |
| Port Mirroring         | None                                                                                                    | 0                                                | •                                   | 0     | 0     | 0     | 0                  | 0      | 0      | 0    | 0    | 0    | 0                  | 0             | 0   | 0    | 0              | 0    | 0                    | 0    | 0    | 0   | 0                      | 0    | 0 -   |                             |   |     |
| Link Aggregation       | Egress                                                                                                    | 0                                                | 0                                   | 0     | 0     | 0     | 0                  | 0      | 0      | 0    | 0    | 0    | 0                  | 0             | 0   | 0    | 0              | 0    | 0                    | 0    | 0    | 0   | 0                      | 0    | • -   |                             |   |     |
| D LACP Port Settings   | Forbidden                                                                                                    | 0                                                | 0                                   | 0     | 0     | 0     | 0                  | 0      | 0      | 0    | 0    | 0    | 0                  | 0             | 0   | 0    | 0              | 0    | 0                    | 0    | 0    | 0   | 0                      | 0    | 0 -   |                             |   |     |
| IGMP Speeping          | Port Settings                                                                                                    | 1000                                             | 47                                  |       |       | -     | 74                 | 956    | (17.1) | 932  | -7   |      |                    | -             | 74  |      | (1 <u>5</u> 1) |      | -57                  | 5    |      |     | 74                     | 358  | 200   | North 1                     |   |     |
| Snanning Tree          | Tag                                                                                                    | -                                                | -                                   | -     |       |       |                    | -      |        |      |      | -    |                    | -             |     | -    | -              | -    |                      |      |      | -   | -                      | -    |       |                             |   |     |
| Entwarding & Filtering | None                                                                                                    | -                                                | -                                   | -     |       | -     |                    | E.     |        |      | -    | -    |                    |               |     |      |                |      | -                    | -    |      | -   |                        | 43   | -     |                             |   |     |
|                        | Foress                                                                                                    |                                                  | 120                                 | -     | -     | _     | 2                  | -      | 929    | -    | 120  | 12   | 2                  | -             | 2   | 2    |                |      | 120                  | 12   | -    | _   | 2                      | 10   |       |                             |   |     |
| Static VLAN Entry      | Eastidday                                                                                                    |                                                  |                                     |       |       |       |                    |        |        |      |      |      |                    |               |     |      |                |      |                      |      |      |     |                        |      |       |                             |   |     |
| GVRP Settings          | Noronaden                                                                                                    | anen.                                            | 120                                 | 25    | 2     |       | 20                 | 2      | 020    | 1000 | 132  | 22   | 3                  |               | -   | -    | 1923           | -    | 130                  | 1    | -7   | -   | 2                      | - R. | 02312 |                             |   |     |
| Traffic Control        | Apply                                                                                                    |                                                  |                                     |       |       |       |                    |        |        |      |      |      |                    |               |     |      |                |      |                      |      |      |     |                        |      |       |                             |   |     |
| Port Security          | Ch                                                                                                    | . тл                                             | 4 <b>b</b> T                        | Eat   |       |       |                    |        |        |      |      |      |                    |               |     |      |                |      |                      |      |      |     |                        |      |       |                             |   |     |
| Rot Lock Entrine       | Snow All State                                                                                                    | S VLA                                            | NTA                                 | Ent   | nes   |       |                    |        |        |      |      |      |                    |               |     |      |                |      |                      |      |      |     |                        |      |       |                             | 1 | ~   |

Vergeben Sie diesem VLAN die VID "2" und den VLAN Namen "VLan2". Setzen Sie den Status von Port 13 -20 auf "Egress". Diese Ports sind somit für VLAN2 definiert. Markieren Sie Port 24 mit "Tag". Alle anderen Ports setzen Sie bitte auf "None". Bestätigen Sie die durchgeführten Einstellungen mit "Apply"

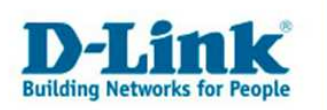

Wechseln Sie danach wieder über den Link "Show All Static VLAN Entries" im vorherigen Menü zurück und klicken dort wiederum auf "Add".

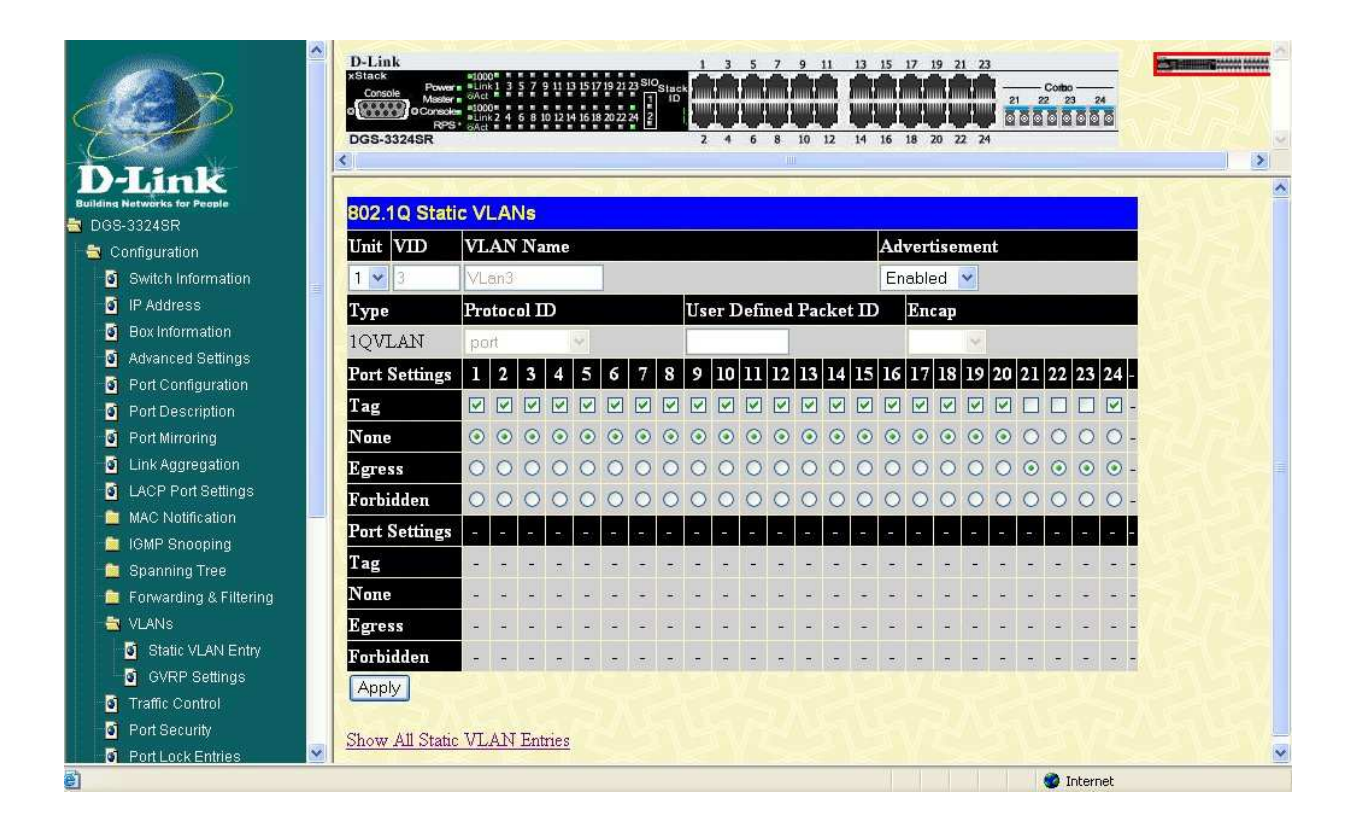

Vergeben Sie diesem VLAN die VID "3" und den VLAN Namen "VLan3".

Definieren Sie für VLAN3 die Ports 21 – 23 setzen Sie den Status dieser Ports auf "Egress" sowie Port 24 mit "Tag" für die Verbindungsschnittstelle. Alle anderen Ports setzen Sie bitte auf "None". Bestätigen Sie die vorgenommenen Einstellungen mit "Apply"

Wechseln Sie danach wieder über den Link "Show All Static VLAN Entries" in das vorherigen Menü zurück. Sie sehen nun alle 3 Vlans.

| D-Link<br>Building Matwerks for Paraset<br>© D09-33245R | D-Link<br>xStack<br>OGS-3324SR | *1000* 3 5 7 8 10 3 5 7 9<br>* 5404 1 3 5 7 8 10 3 5 7 9<br>* 5404 1 3 5 7 8 10 3 5 7 9<br>* 1002 2 4 6 8 0 0 2 4 10 19 2<br>* 2002 2 4 6 8 0 0 2 4 10 19 2 |               | 11 13 15 17 19 21 1<br>11 13 15 17 19 21 1<br>12 14 16 18 20 22 1 | 23<br>21 22 23 24<br>24 |  |
|---------------------------------------------------------|--------------------------------|----------------------------------------------------------------------------------------------------|---------------|-------------------------------------------------------------------|-------------------------|--|
| a Configuration                                         | Current 802                    | 10 Static VLANs                                                                                                    | Entries       |                                                                   |                         |  |
| Switch Information                                      | VLAN ID                        | VLAN name                                                                                                    | Advertisement | Delete                                                            |                         |  |
| IP Address                                              | 1                              | default                                                                                                    | Enabled       | X                                                                 |                         |  |
| Box Information                                         | 2                              | VLan2                                                                                                    | Enabled       | ×                                                                 |                         |  |
| Advanced Settings                                       | 3                              | VLan3                                                                                                    | Enabled       | ×                                                                 |                         |  |
| Port Configuration     Port Description                 |                                |                                                                                                    |               |                                                                   |                         |  |

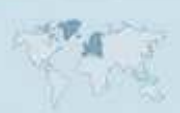

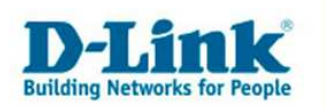

## Speichern aller Einstellungen:

Um die durchgeführten Einstellungen auch nach einem Reboot beizubehalten, klicken Sie bitte in der linken Navigationsleiste auf "Maintenance" und in diesem Untermenü auf "Save Changes" Betätigen Sie mit dem Butten "Save".

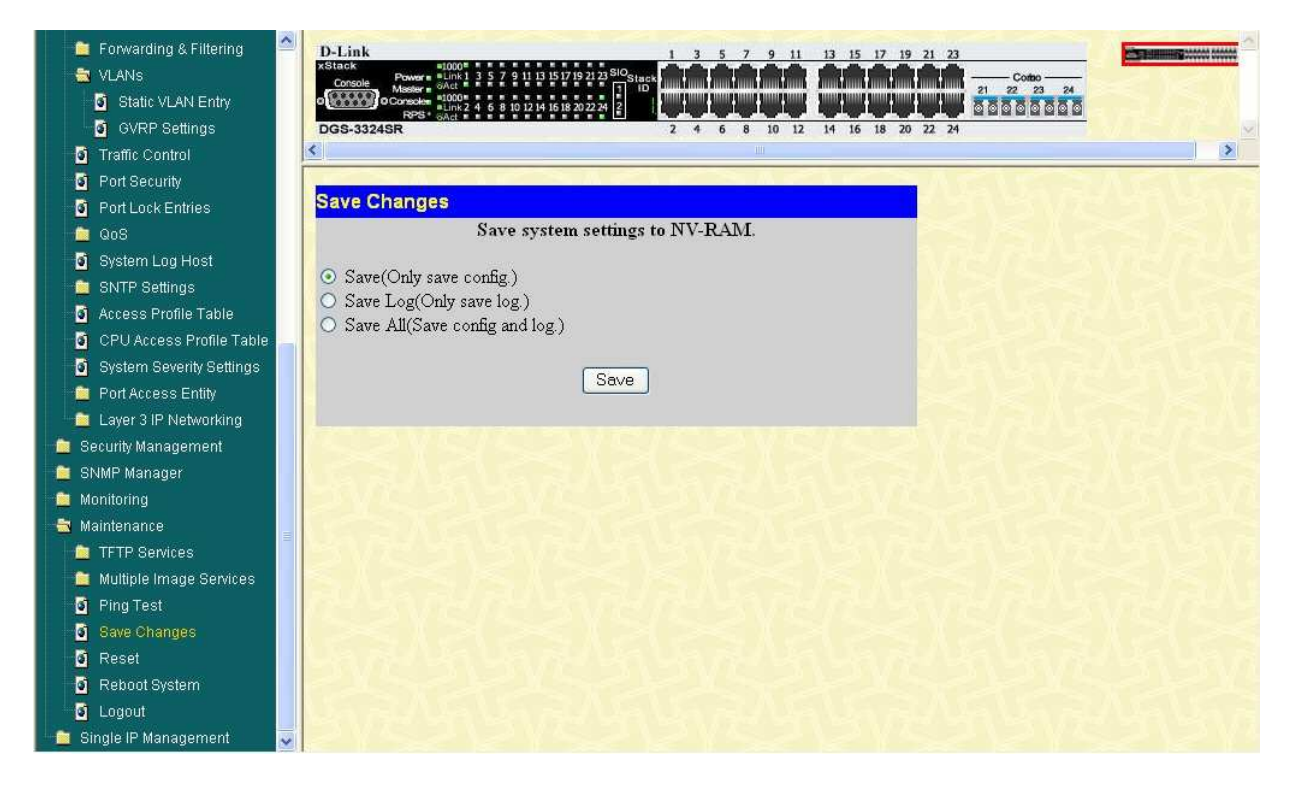

Die VLANs wurden nun angelegt und abgespeichert.

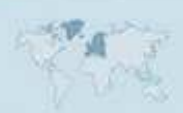

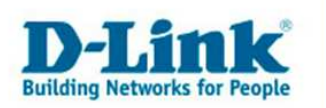

Verbinden Sie sich nun mit dem zweiten Switch.

Beachten Sie bitte, dass dieser nicht die selbe IP Adresse besitzen darf wie Switch 1. Gehen Sie daher auf "Configuration" und danach auf den Punkt "IP Adress". Sie sehen nun folgendes Menü:

| D-Link                                                                                                    | D-Link     xStack     Power = Unit 1 3 5 7 9 111     Console     Console | 1 3 5 7 9 11 13 15 17 19 21 23<br>3 5 7 19 21 23 50 Stack<br>4 5 18 20 22 4 6 8 10 12 14 16 18 20 22 24 |
|----------------------------------------------------------------------------------------------------|----------------------------------------------------------------------------------------------------|----------------------------------------------------------------------------------------------------|
| Building Networks for People                                                                                                    | IP Address                                                                                                    |                                                                                                    |
| S Configuration                                                                                                    | Get IP From                                                                                                    | Manual 🗸                                                                                                |
| Switch Information                                                                                                    | IP Address                                                                                                    | 10.90.90.80                                                                                             |
| IP Address                                                                                                    | Subnet Mask                                                                                                    | 255.0.0                                                                                                 |
| Box Information                                                                                                    | Default Gateway                                                                                                    | 0.0.0                                                                                                   |
| Advanced Settings                                                                                                    | VLAN Name                                                                                                    | default                                                                                                 |
| Port Contiguration                                                                                                    | Auto Config State                                                                                                    | Disabled V                                                                                              |
| <ul> <li>Port Mirroring</li> <li>Link Aggregation</li> <li>LACP Port Settings</li> <li>MAC Notification</li> <li>IGMP Snooping</li> <li>Spanning Tree</li> <li>Enrwarting &amp; Filtering</li> </ul> |                                                                                                    | Apply                                                                                                   |
| VLANs                                                                                                    | REVENCE REV                                                                                                    |                                                                                                    |

In unserem Beispiel haben wir die IP Adresse auf "10.90.90.80" geändert.

Klicken Sie in der linken Menüleiste auf "Configuration" und danach auf "VLANs". Im Untermenü wählen Sie "Static VLAN Entry" aus.

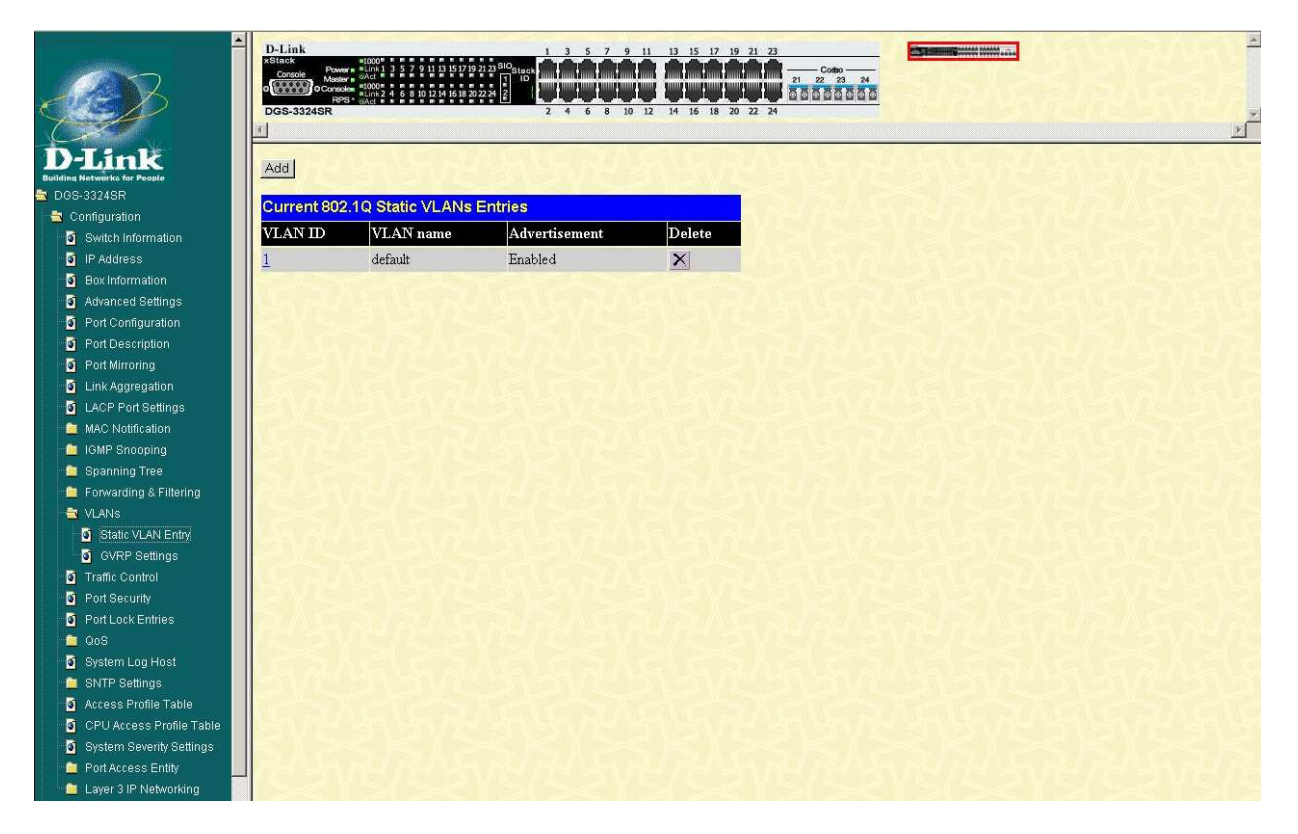

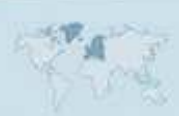

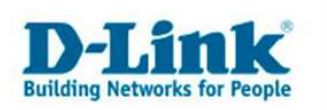

Sie befinden sich nun im VLAN-Konfigurationsmenü. Klicken Sie bitte auf die 1 unter der Beschriftung "VLAN ID" um das VLAN 1 (Default) zu ändern.

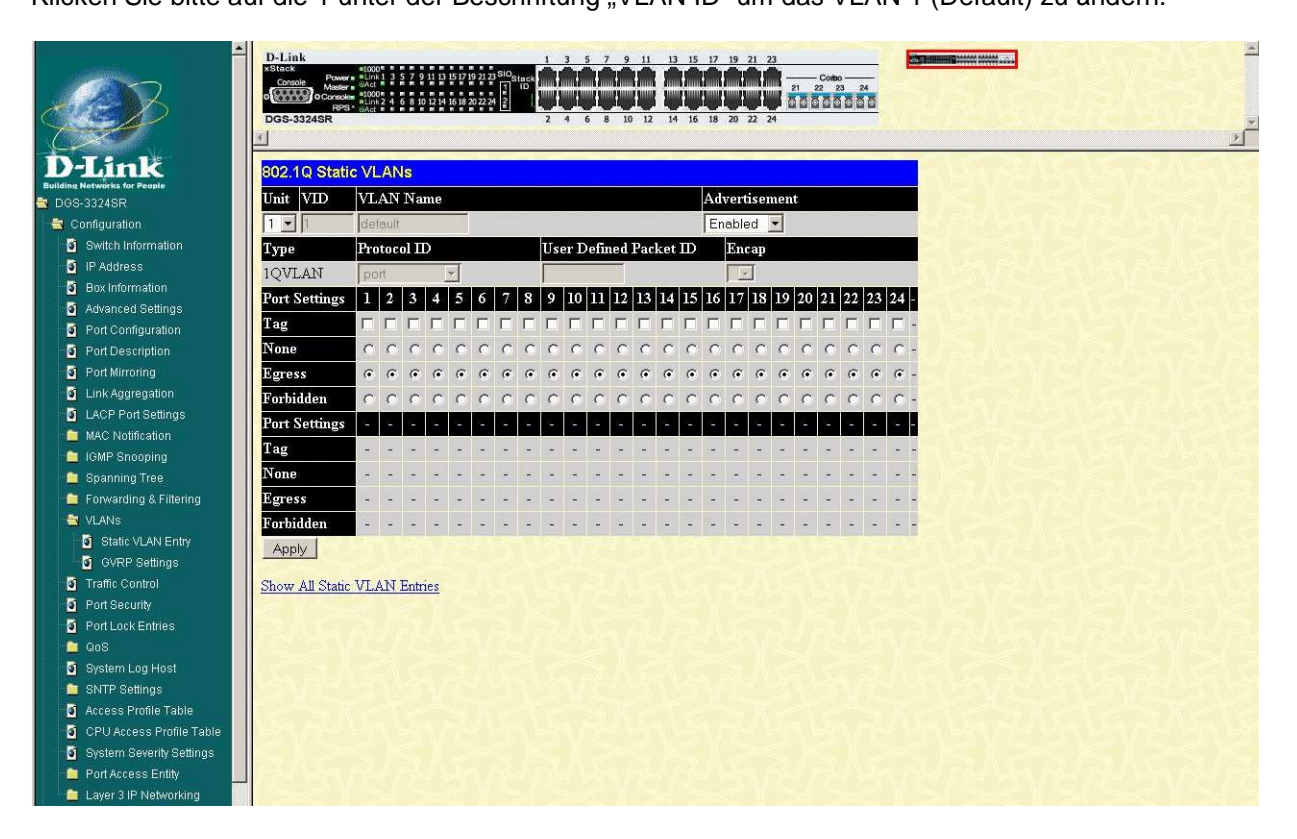

Die Ports 1-12 sind definiert für VLAN1. Da die Ports 13 – 23 den beiden anderen VLANs im weiteren Verlauf dieser Anleitung zugeordnet werden, setzen sie bitte die Radio Button dieser Ports auf "None". Port 24 hat die Aufgabe als Verbindungsschnittstelle zu fungieren, daher bleibt der Status auf "Egress". Hacken Sie zusätzlich die "Tag" funktion an, um die VLAN Informationen mit übertragen zu können.

Drücken Sie danach auf "Apply".

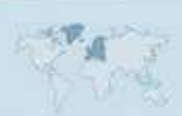

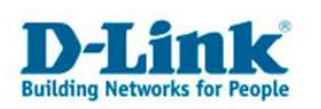

| D-Link<br>Building Networks for People | D-Link<br>xStack<br>Console<br>OGCONSOLE<br>POSS<br>DGS-3324SR<br>SO2.1Q Stati | *1000<br>=Link 1<br>sAct<br>=1000<br>=Link 2<br>sAct = | 3 5 7<br>4 6 8<br>ANs | 9 11 1<br>10 12 1 | 3 15 17 | 19 21 :<br>20 22 : | 23 SIO | Stac#<br>ID | 1<br>2<br>2 |               | 5             | 7   | 9       | 11  | 13 | 15<br>16 | 17   | 20 2    | 1 23          |            |         | 23  | 22      |         |          |  |
|----------------------------------------|--------------------------------------------------------------------------------|--------------------------------------------------------|-----------------------|-------------------|---------|--------------------|--------|-------------|-------------|---------------|---------------|-----|---------|-----|----|----------|------|---------|---------------|------------|---------|-----|---------|---------|----------|--|
| Configuration                          | Unit VID                                                                       | VLA                                                    | ΝN                    | ame               | 1       |                    |        |             |             |               |               |     |         |     |    | Ad       | vert | ise     | men           | t          |         |     |         |         |          |  |
| Switch Information                     | 1 - 1                                                                          | deta                                                   | ult                   |                   |         | Ì                  |        |             |             |               |               |     |         |     |    | En       | able | ed      | *             |            |         |     |         |         |          |  |
| IP Address                             | Type                                                                           | Prot                                                   | ocol                  | ID                |         | Ľ –                |        | Î           | Use         | er D          | Defin         | ned | Pad     | cke | 3D |          | En   | an      |               |            |         |     |         |         |          |  |
| Box Information                        | 10WI AN                                                                        | nort                                                   |                       |                   |         |                    |        |             |             |               |               |     |         |     |    |          |      | I       | 1             |            |         |     |         |         | 1315     |  |
| Advanced Settings                      | TQVLAI                                                                         | pun                                                    |                       |                   |         |                    |        |             |             | 7.0           |               |     |         |     |    |          |      | 10      | 10            |            |         |     |         | 22      |          |  |
| Port Configuration                     | Port Settings                                                                  |                                                        | 2 3                   | 4                 | 5       | 6                  | 1      | 8           | y           | τu            | Ш             | 12  | 13      | 14  | 15 | 10       | 17   | 18      | Ч             | 20         | 21      | 22  | 23      | 24      |          |  |
| Port Description                       | Tag                                                                            |                                                        |                       |                   |         |                    |        |             |             |               |               |     |         |     |    |          |      |         |               |            |         |     |         |         | -        |  |
| Port Mirroring                         | None                                                                           | 0 (                                                    | D C                   | 0                 | 0       | 0                  | 0      | 0           | 0           | 0             | 0             | 0   | $\odot$ | ۲   | ۲  | ۲        | ٢    | $\odot$ | ۲             | $\odot$    | $\odot$ | 0   | $\odot$ | 0       | - 1921   |  |
| Link Aggregation                       | Egress                                                                         | •                                                      |                       | ) ()              | ۲       | $\odot$            | ۲      | ۲           | ۲           | $\odot$       | $\odot$       | ۲   | 0       | 0   | 0  | 0        | 0    | 0       | 0             | 0          | 0       | 0   | 0       | $\odot$ |          |  |
| LACP Port Settings                     | Forbidden                                                                      | 0                                                      | ) C                   | 0                 | 0       | 0                  | 0      | 0           | 0           | 0             | 0             | 0   | 0       | 0   | 0  | 0        | 0    | 0       | 0             | 0          | 0       | 0   | 0       | 0       |          |  |
| 📫 MAC Notification 🛁                   | Port Settings                                                                  |                                                        |                       |                   |         |                    |        |             |             |               |               |     |         |     |    |          |      |         |               |            |         |     |         |         |          |  |
| 🧯 IGMP Snooping                        | Tort Settings                                                                  |                                                        |                       |                   |         |                    |        |             |             |               |               |     |         |     |    |          |      |         |               |            |         |     |         |         | A Letter |  |
| 📋 Spanning Tree                        | Lag                                                                            |                                                        |                       |                   | -       | -                  | -      | - 1         | 222         |               | 5 <b>2</b> 53 | -   | -       | -   | -  |          | 2222 |         | 200           | -          | -       | -   | -       |         |          |  |
| 💼 Forwarding & Filtering               | None                                                                           |                                                        | 14 (S                 | 2 55              | 3       | -                  | 7      |             | 5           | 1973)<br>1973 |               | 25  | 3       | -7- | 7  | 7        | s.   |         | 1 <b>3</b> 23 | 5 <u>7</u> | -3      | -74 | 5       | - 24    | -        |  |
| 🖶 VLANS                                | Egress                                                                         | 1                                                      |                       | -                 | ÷       | -                  | -      | -           |             | -             |               | -   | -       | -   | -  | -        | 1    | -       |               | ÷          | -       | -   |         | -       | -        |  |
| Static VLAN Entry                      | Forbidden                                                                      |                                                        |                       | a 39              |         | -                  | -      | -           |             | -             | -             | 4   |         | -   | ÷  | ÷.       | -    | -       | -             | -          |         | -   |         | -       |          |  |
| GVRP Settings                          | Annly                                                                          |                                                        |                       |                   |         |                    |        |             |             |               |               |     |         |     |    |          |      |         |               |            |         |     |         |         |          |  |
| Traffic Control                        |                                                                                |                                                        |                       |                   |         |                    |        |             |             |               |               |     |         |     |    |          |      |         |               |            |         |     |         |         |          |  |
| Port Security                          | Show All Static                                                                | VLA                                                    | N Er                  | itries            |         |                    |        |             |             |               |               |     |         |     |    |          |      |         |               |            |         |     |         |         |          |  |

Nachdem die Einstellungen übernommen wurden klicken Sie bitte auf "Show All Static VLAN Entries" um wieder zum vorherigen Menü zurückzukehren.

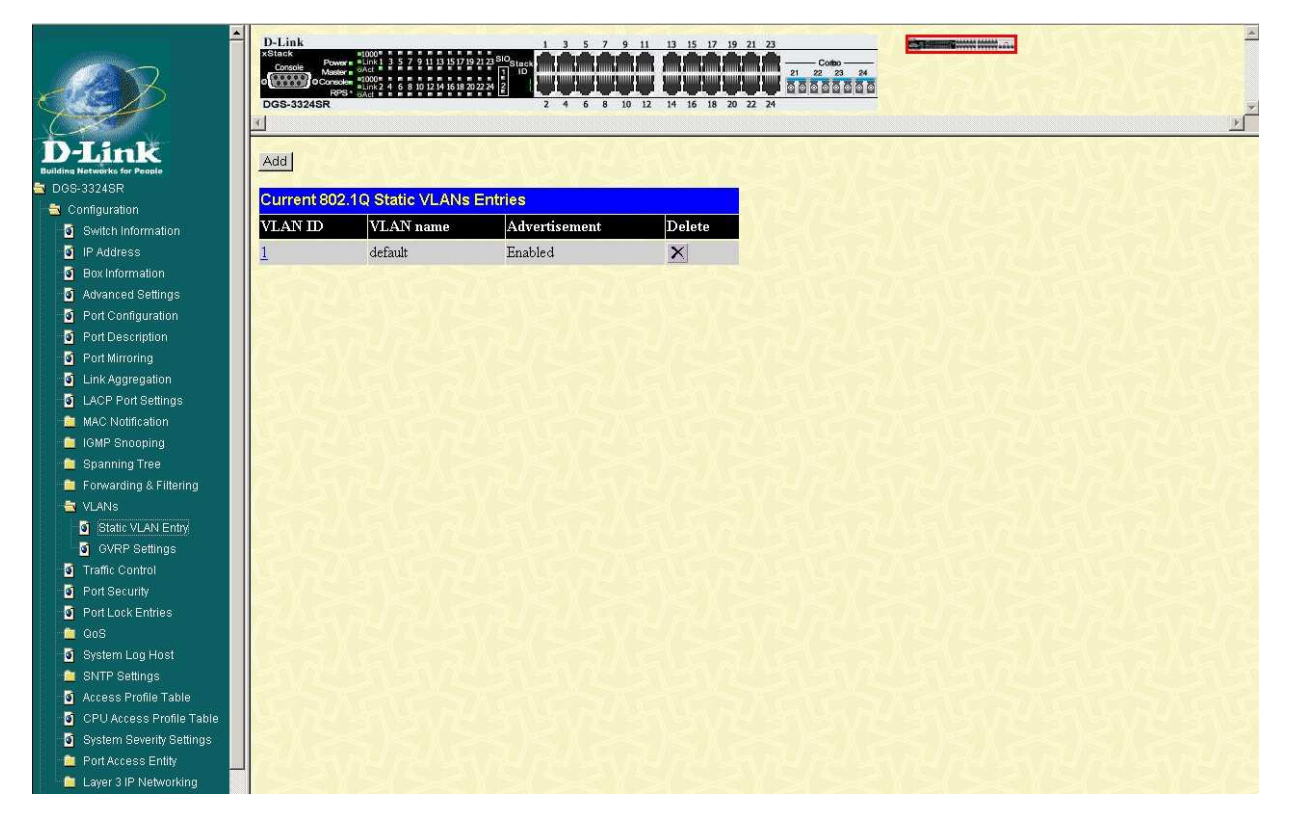

Klicken Sie auf den Butten "Add" um ein neues VLAN (VLAN2) anzulegen.

A.S.

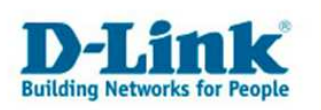

| D-Link                                  | xStack Powe<br>Console Master<br>Master<br>DGS-3324SR | =1000<br>Uink 1<br>= Uink 1<br>= 1000<br>= Link 2<br>5 - GAct = | 357   | 9 11 1 | 15 17 | 19 21 23<br>20 22 24 | SIOS        | tack<br>ID | 2      |           | 8    |    | 12  | 14   | 16  | 18 2 | 0 22 | 2 24 | 21 | C.<br>22 | 23<br>23 | 24<br>5 6 6  |       | > |
|-----------------------------------------|-------------------------------------------------------|-----------------------------------------------------------------|-------|--------|-------|----------------------|-------------|------------|--------|-----------|------|----|-----|------|-----|------|------|------|----|----------|----------|--------------|-------|---|
| DGS-3324SR                              | 802.1Q Stat                                           | ic VL                                                           | ANs   |        |       |                      |             |            |        |           |      |    |     |      |     |      |      |      |    |          |          |              |       |   |
| 📑 Configuration                         | Unit VID                                              | VLA                                                             | NN    | ame    |       |                      |             |            |        |           |      |    |     |      | Adv | vert | iser | nen  | t  |          |          |              |       |   |
| Switch Information                      | 1 2                                                   | VLar                                                            | 12    |        |       |                      |             |            |        |           |      |    |     |      | En  | able | d    | ~    |    |          |          |              |       |   |
| IP Address                              | Туре                                                  | Prot                                                            | ocol  | D      |       |                      |             | U          | ser    | Def       | ined | Pa | cke | : ID |     | Enc  | ap   |      |    |          |          |              |       |   |
| Box Information                         | 1QVLAN                                                | port                                                            | 1     |        | ~     |                      |             |            |        |           |      |    |     |      |     |      |      | X    |    |          |          |              |       |   |
| Advanced Settings                       | Port Settings                                         |                                                                 | 2 3   | 4      | 5     | 6                    | 7           | 8 9        | 9 1    | 0 11      | 1 12 | 13 | 14  | 15   | 16  | 17   | 18   | 19   | 20 | 21 2     | 2 2      | 3 2          | 24 -  |   |
| Port Configuration                      | Тад                                                   |                                                                 |       |        |       |                      |             |            |        |           |      |    |     |      |     |      |      |      |    |          |          | 21           |       |   |
| Port Description                        | Neg                                                   |                                                                 |       |        | 0     | 0                    |             |            |        |           |      | 0  | 0   | 0    | 0   | 0    | 0    | 0    | 0  |          |          |              |       |   |
| S Fon Minoring                          | none                                                  |                                                                 |       | 0      | 0     | 0                    |             |            |        |           |      | 0  | 0   | 0    | 0   | 0    | 0    | 0    | 0  |          |          |              | 0 -   |   |
| Link Aggregation     Lace Port Settings | Egress                                                | 00                                                              | 00    | 00     | 0     | 0                    | 0 0         | 00         | 00     |           | 00   | 0  | 0   | 0    | 0   | •    | 0    | •    | 0  | 0 0      | 0 (      | 0            | • -   |   |
| MAC Notification                        | Forbidden                                             | 00                                                              | O C   | 00     | 0     | 0                    | 0           | $\circ$    | 0 0    | $) \circ$ | 0 0  | 0  | 0   | 0    | 0   | 0    | 0    | 0    | 0  | 0 (      | ) (      | 0            | 0 -   |   |
| IGMP Snooping                           | Port Settings                                         | 8 939 3                                                         |       | 5      | 5.    | 74 8                 | 58) (s      | 5.) (J     | 59. AT | 5         | 5    | 5. | 70  | 374  | (J  | 339  | 57   | ā    | -  | 5        | 74       | 58 8         | 2.5 2 |   |
| 💼 Spanning Tree                         | Tag                                                   |                                                                 |       | -      | -     | -                    | -           | -          | -      | -         | -    | -  | =   | -    |     | -    | -    | -    | -  | -        | -        | -            |       |   |
| E Forwarding & Filtering                | None                                                  | -                                                               | 4) (4 |        | -     | ÷                    | <b>H</b> 10 |            |        |           |      | -  | +   | е,   | -   |      | -    | -    |    | -        | ÷.       | <b>e</b> t 2 |       |   |
|                                         | Egress                                                |                                                                 | 20 12 | -      | _     |                      | 43 0        | -          |        |           | 14   | _  | 12  | -    | 828 |      | -20  | -    | 4  | _        | 2        | 10 Q         |       |   |
| Static VLAN Entry                       | Forbidden                                             |                                                                 |       |        |       | -                    | -           | -          |        |           | -    |    | -   |      |     |      | -    | -    | -  |          | _        | -            |       |   |
| GVRP Settings                           | Applu                                                 | Course 12                                                       |       |        |       |                      |             |            |        |           |      |    |     |      |     |      |      |      |    |          |          |              |       |   |
| Traffic Control                         | (Apply)                                               |                                                                 |       |        |       |                      |             |            |        |           |      |    |     |      |     |      |      |      |    |          |          |              |       |   |
| Port Security                           | Show All Stati                                        | c VLA                                                           | N Er  | ntries |       |                      |             |            |        |           |      |    |     |      |     |      |      |      |    |          |          |              |       |   |

Vergeben Sie diesem VLAN die VID "2" und den VLAN Namen "VLan2".

Setzen Sie den Status von Port 13 -20 auf "Egress". Diese Ports sind somit für VLAN2 definiert. Markieren Sie Port 24 mit "Tag". Alle anderen Ports setzen Sie bitte auf "None". Bestätigen Sie die durchgeführten Einstellungen mit "Apply" Wechseln Sie danach wieder über den Link "Show All Static VLAN Entries" um in das vorherigen

Menü zurück und klicken dort wiederum auf "Add".

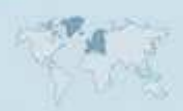

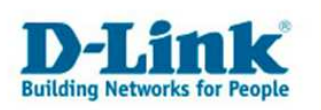

|                                   | <              |                  |      |         |         |         |            |   |     | 2          | 4       | 6   | 8 1 | 0 1  | 2 14  | 16    | 18      | 20 2       | 2 24    |         |         |              |         |          | <u>w «. / .</u> ] |
|-----------------------------------|----------------|------------------|------|---------|---------|---------|------------|---|-----|------------|---------|-----|-----|------|-------|-------|---------|------------|---------|---------|---------|--------------|---------|----------|-------------------|
| J-Link<br>Ing Networks for People | 802 10 Stati   | c V              |      | Vie     |         |         |            |   | 23  |            |         |     |     | 17   | 24    |       |         |            |         |         |         |              |         | -        | N.S.A.S.          |
| G8-33248R                         | Unit VID       | VT               | AN   | No.     | 200     |         |            |   |     |            |         |     |     |      |       |       | vor     | iee        | mor     | i i     |         |              |         |          | < < <             |
| Configuration                     |                |                  | 220  | 114     | цце     |         | 1          |   | _   |            |         | _   |     | _    |       | E.    | vel     | 9619<br>ad | inter   |         |         |              |         |          | 1944 194          |
| O IP Addrees                      |                | N L              | ana  |         |         |         |            |   |     |            | T       |     |     |      |       |       | abie    | su         |         |         |         |              |         |          |                   |
| Rox Information                   | Lype           | Pro              | otoc |         | D       | -       |            |   |     | Use        | er D    | ein | ed. | 'ac  | cet L | 5     | En      | cap        | The set |         |         |              |         |          |                   |
| Advanced Settings                 | 1QVLAN         | po               | irt  |         |         | *       |            |   |     |            |         |     |     |      |       |       | -       |            | X       |         |         |              |         |          | 1                 |
| Port Configuration                | Port Settings  | 1                | 2    | 3       | 4       | 5       | 6          | 7 | 8   | 9          | 10      | 11  | 12  | 13   | 14 15 | 5 16  | 17      | 18         | 19      | 20      | 21      | 22           | 23      | 24 -     |                   |
| Port Description                  | Tag            |                  |      |         |         |         |            |   |     |            |         |     |     |      |       | ] 🗹   |         |            |         |         |         |              |         | - 🗹      |                   |
| Port Mirroring                    | None           | $\odot$          | ۲    | $\odot$ | $\odot$ | $\odot$ | ۲          | ۲ | ۲   | ۲          | $\odot$ | 0   | 0   | •    | • •   | ) ()  | ۲       | ۲          | $\odot$ | $\odot$ | 0       | 0            | 0       | 0 -      | 164/61            |
| Link Aggregation                  | Egress         | 0                | 0    | 0       | 0       | 0       | 0          | 0 | 0   | 0          | 0       | 0   | 0   | 0    | 00    | 0     | 0       | 0          | 0       | 0       | $\odot$ | ۲            | $\odot$ | <u>.</u> |                   |
| LACP Port Settings                | Forbidden      | 0                | 0    | 0       | 0       | 0       | 0          | 0 | 0   | 0          | 0       | 0   | 0   | 0    | 00    | 0     | 0       | 0          | 0       | 0       | 0       | 0            | 0       | 0.       |                   |
| MAC Notification                  | Port Sottings  |                  |      |         |         |         |            |   |     |            |         |     |     |      |       |       |         | ~          |         |         |         |              |         |          |                   |
| 🚞 IGMP Snooping                   | T ort Settings |                  |      | 1.0     |         |         |            |   |     |            |         | 1   |     |      |       |       |         | 1.1        | 10      |         |         |              |         | و کرو    | وليا يتعاليانه    |
| 🚞 Spanning Tree                   | lag            | 1                | 7    | -       | 2       | 73      | :          | - |     | 1          | 17      | -   | 7   | -    |       |       | 1       |            | -       | 2       | 7       | 8 <b>7</b> 1 | -       |          |                   |
| Forwarding & Filtering            | None           | 2 <b>9</b><br>17 | 1    | -       | ۰       | #3.     | ( <b>.</b> | - | -   | 30         |         | *   | ÷   | 8    |       | -     | - 24    |            | -       | ÷       | нš.     | ( <b>H</b> ) | *       |          |                   |
| 🛓 VLANs                           | Egress         | ÷                | 14   | -       | ÷       | 43      | 323        |   | 222 | 3 <b>4</b> | а<br>Н  | -   | ¥   | ¥ 3  |       | 5 323 | 2 (iii) | 4          | -       | 2       | щ.      | 3 <b>2</b> 3 |         | -22-2    |                   |
| Static VLAN Entry                 | Forbidden      | 1                | -7   | -       | 5       | 7.4     | -          | 1 | -   | 17         | -       | -   | -   | 54 5 |       |       | 1       | -7         | -       | -       | -       | -            | 1       | 17047    | 15-15             |
| I OVIDID Cotting on               |                | 100              |      |         |         |         |            |   |     |            |         |     |     |      |       |       |         |            |         |         |         |              |         |          |                   |

Vergeben Sie diesem VLAN die VID "3" und den VLAN Namen "VLan3". Definieren Sie für VLAN3 die Ports 21 – 23 setzen Sie den Status dieser Ports auf "Egress" sowie Port 24 mit "Tag" für die Verbindungsschnittstelle. Alle anderen Ports setzen Sie bitte auf "None".

Bestätigen Sie die vorgenommenen Einstellungen mit "Apply" Gehen Sie danach wieder über den Link "Show All Static VLAN Entries" wieder zum vorherigen Menü zurück. Sie sehen nun alle 3 Vlans.

| D-Link                       | D-Link<br>xstack<br>DGS-3324SR | stopon<br>sink 1 3 5 7 9 11 13 15 17 19<br>solat<br>solat 2 4 6 8 10 12 14 16 18 20<br>solat 2 4 6 8 10 12 14 16 18 20 |               | 11 13 15 12 19 21 23<br>12 14 16 18 20 22 24<br>12 14 16 18 20 22 24 | × |
|------------------------------|--------------------------------|----------------------------------------------------------------------------------------------------|---------------|----------------------------------------------------------------------|---|
| Building Networks for People |                                |                                                                                                    |               | 2121522218                                                           |   |
| DG8-33248K                   | Current 802                    | 2.1Q Static VLANs                                                                                                    | Entries       |                                                                      |   |
| Switch Information           | VLAN ID                        | VLAN name                                                                                                    | Advertisement | Delete                                                               |   |
| IP Address                   | 1                              | default                                                                                                    | Enabled       | ×                                                                    |   |
| Box Information              | 2                              | VLan2                                                                                                    | Enabled       | ×                                                                    |   |
| Advanced Settings            | 3                              | VI an 3                                                                                                    | Enabled       | ×                                                                    |   |
| Port Configuration           | 2 · · · · ·                    | 0 Dailo                                                                                                    | Liaoica       |                                                                      |   |
| Port Description             |                                |                                                                                                    |               |                                                                      |   |

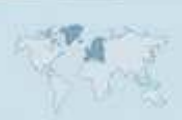

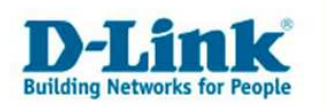

## Speichern aller Einstellungen:

Um die durchgeführten Einstellungen auch nach einem Reboot beizubehalten, klicken Sie bitte in der linken Navigationsleiste auf "Maintenance" und in diesem Untermenü auf "Save Changes" Betätigen Sie mit dem Butten "Save".

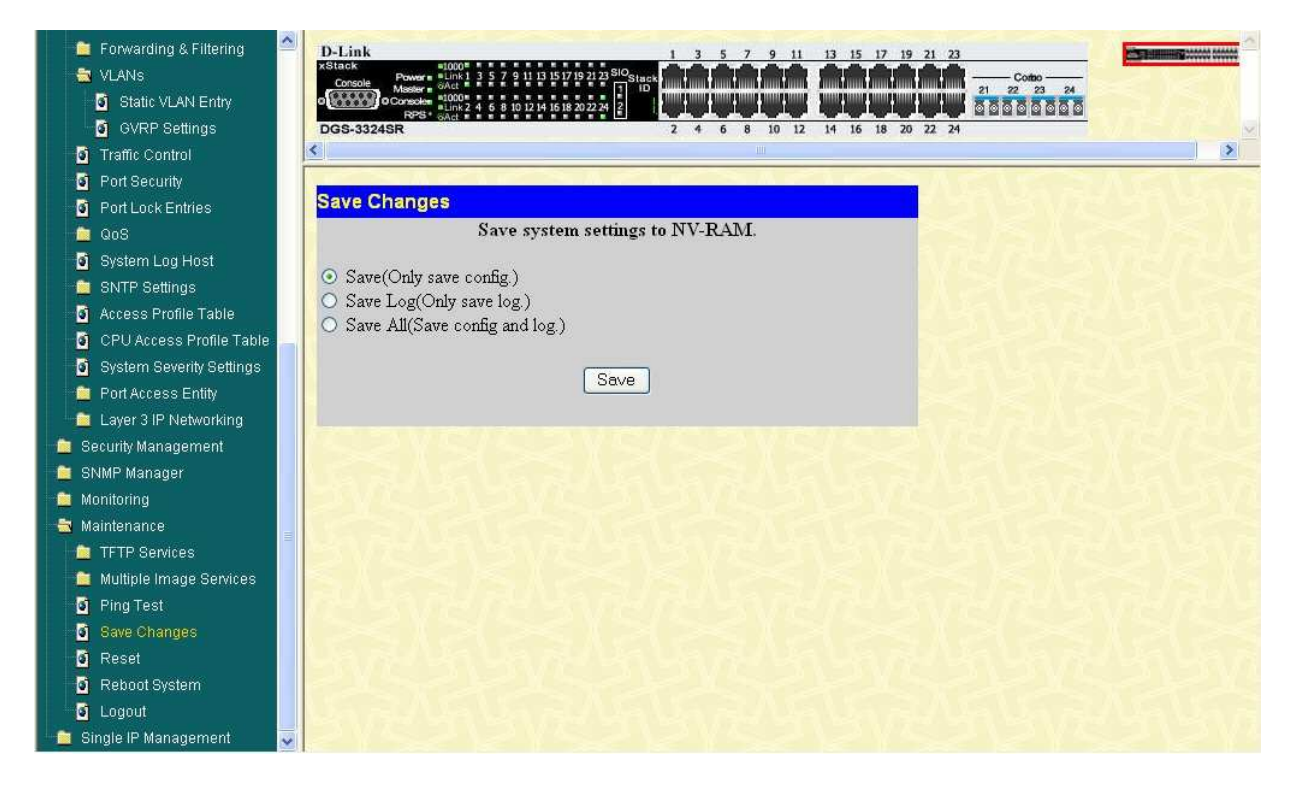

Die VLANs wurden nun angelegt und abgespeichert.

Ihre VLAN Konfiguration ist nun erfolgreich eingerichtet. Sie haben nun drei voneinander unabhängige Netze geschaffen, welche über 1 Glasfaserleitung zwischen 2 Gebäuden Daten übertragen können.

Weitere Anleitungen zum Einrichten Ihres D-Link Produktes finden Sie unter <u>ftp://ftp.dlink.de</u> im Verzeichnis des Produktes.

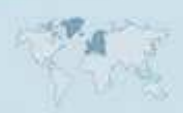